## MyClarion Student Center Quick Reference - View my Class Schedule

- 1. Go to <u>www.clarion.edu/myclarion</u> and select "Login".
- 1. Next, click the **Student Center** link.
- 2. This week's schedule appears in the Academics section of the Student Center. To see a calendar view, click the **Weekly Schedule** link.

| cademics         |      |                           |                                                    | Criscoli For Cliverra                                                                                      |
|------------------|------|---------------------------|----------------------------------------------------|----------------------------------------------------------------------------------------------------|
| arch             | Boo  | Jeadlines 😡               | SEARCH FOR GLASSES                                 |                                                                                                    |
| n<br>oll         | This | Week's Schedule           |                                                    | ▼ Holds                                                                                                    |
| Academics        |      | Class                     | Schedule                                           | No Holds.                                                                                                  |
| 0                | 3    | ANTH 211-01<br>LEC (1192) | Room: TBA                                          | ▼ To Do List                                                                                               |
| her academic 👻 🧭 | 8    | CMST 101-01<br>LEC (1092) | Room: TBA                                          | No To Do's.                                                                                                |
|                  | 3    | CRJT 235-51<br>LEC (1253) | Room: TBA                                          | Enroliment Dates                                                                                           |
|                  | 8    | HIST 112-02<br>LEC (2463) | MoWeFr 8:00AM -<br>9:50AM<br>Standard<br>Classroom | Enrollment Appointment<br>You may begin enrolling<br>for the 2011 FALL Regular<br>Academic Session session |

3. Your weekly schedule displays in calendar format. Note: Spring 2011 classes will show "TBA"; future semesters will show rooms/times.

| elect Displ | ay Option 🔘      | List View 🔘 Wee                  | ekly Calendar View                 |                                  |                                    |                    |                  |
|-------------|------------------|----------------------------------|------------------------------------|----------------------------------|------------------------------------|--------------------|------------------|
|             | << previous      | week                             | Week of 3/14/2                     | 2011 - 3/20/201                  | 11                                 | next week >>       |                  |
|             | Show Week        | of 03/16/2011 🛐                  | Start Time 8:00                    | AM End Time 6                    | 5:00PM                             | efresh calendar    |                  |
| Time        | Monday<br>Mar 14 | Tuesday<br>Mar 15                | Wednesday<br>Mar 16                | Thursday<br>Mar 17               | Friday<br>Mar 18                   | Saturday<br>Mar 19 | Sunday<br>Mar 20 |
| 8:00AM      |                  |                                  | HIST 112 - 02<br>Lecture           |                                  | HIST 112 - 02<br>Lecture           |                    |                  |
| 9:00AM      |                  |                                  | 8:00AM - 9:50AM<br>Becker Hall 122 |                                  | 8:00AM - 9:50AM<br>Becker Hall 122 |                    |                  |
| 10:00AM     |                  |                                  |                                    |                                  |                                    |                    |                  |
| 11:00AM     |                  |                                  |                                    |                                  |                                    |                    |                  |
| 12:00PM     |                  |                                  |                                    |                                  |                                    |                    |                  |
| 1:00PM      |                  |                                  |                                    |                                  |                                    |                    |                  |
| 2:00PM      |                  |                                  |                                    |                                  |                                    |                    |                  |
| 3:00PM      |                  | CMST 101 - 01                    |                                    | CMST 101 - 01                    |                                    |                    |                  |
| 4:00PM      |                  | 3:00PM - 4:15PM<br>Location: TBA |                                    | 3:00PM - 4:15PM<br>Location: TBA |                                    |                    |                  |
| 5:00PM      |                  |                                  |                                    |                                  |                                    |                    |                  |
| (and a set  |                  |                                  |                                    |                                  |                                    |                    |                  |

4. You can find additional display options at the bottom of this page, as well as a **Printer Friendly Page** link.

| lass                   | Course Title       | Instructor | Start Da | ate E        | nd Date   |
|------------------------|--------------------|------------|----------|--------------|-----------|
| NTH 211 - 01 (Lecture) | Humans And Culture |            | 01/18/2  | 011 0        | 5/06/2011 |
| Show AM/PM             | Monday             | Thursday   |          |              |           |
| Display Options        |                    |            |          |              |           |
| Show Class Title       | Tuesday            | Friday     | Sunday   | efresh calen | dar       |
|                        | Wednesday          | V Saturday |          |              |           |

5. To see a list view, choose **List View** at the top of the page.

| spen Art                 | thurs                                        |                                            |                                                                                                    | go                                                  | to                                                                                 | $\cdot$                                                |                  |
|--------------------------|----------------------------------------------|--------------------------------------------|----------------------------------------------------------------------------------------------------|-----------------------------------------------------|------------------------------------------------------------------------------------|--------------------------------------------------------|------------------|
| Se                       | arch                                         | Plan                                       |                                                                                                    | Enroll                                              | My Academics                                                                       |                                                        |                  |
| my class s               | chedule                                      | add                                        | drop                                                                                                    | swap                                                | term informat                                                                      | ion                                                    |                  |
| elect Displ              | ay Option                                    | List View 🔘 V                              | Veekly Calendar View                                                                                                    |                                                     |                                                                                    |                                                        |                  |
| _                        | << previous                                  | week                                       | Week of 3/14/2<br>Start Time 8:00                                                                                          | AM End Time                                         | 6:00PM                                                                             | next week >><br>efresh calendar                        |                  |
| Time                     | << previous<br>Show Week<br>Monday<br>Mar 14 | week<br>of 03/16/2011<br>Tuesday<br>Mar 15 | Week of 3/14/2<br>Start Time 8:00<br>Wednesday<br>Mar 16                                                                   | 2011 - 3/20/20<br>AM End Time<br>Thursday<br>Mar 17 | 6:00PM r                                                                           | next week >><br>efresh calendar<br>Saturday.<br>Mar 19 | Sunday<br>Mar 20 |
| Time<br>8:00AM           | << previous<br>Show Week<br>Monday<br>Mar 14 | week<br>of 03/16/2011                      | Week of 3/14/2<br>Start Time 8:00<br>Wednesday<br>Mar 16<br>HIST 112 - 02<br>Lecture<br>8:00AM - 9:50AM                    | AM End Time<br>Thursday<br>Mar 17                   | Friday<br>Mar 18<br>HIST 112 - 02<br>Lecture<br>8:00AM - 9:50AM                    | next week >><br>efresh calendar<br>Saturday<br>Mar 19  | Sunday<br>Mar 20 |
| Time<br>8:00AM<br>9:00AM | << previous<br>Show Week<br>Monday<br>Mar 14 | week<br>of 03/16/2011<br>Tuesday<br>Mar 15 | Week of 3/14/2<br>Start Time 8:00<br>Wednesday<br>Mar 16<br>HIST 112 - 02<br>Lecture<br>8:00AM - 9:50AM<br>Becker Hall 122 | AM End Time<br>Thursday<br>Mar 17                   | Friday<br>Mar 18<br>HIST 112 - 02<br>Lecture<br>8:00AM - 9:50AM<br>Becker Hall 122 | next week >><br>efresh calendar<br>Saturday.<br>Mar 19 | Sunday<br>Mar 20 |

6. The class schedule displays in list format. Click a section number to view details about that class.

| My Class S                        | Schedule                          |                        |          |                      |                 |                            | ŝ |
|-----------------------------------|-----------------------------------|------------------------|----------|----------------------|-----------------|----------------------------|---|
| Select Display                    | Option 🔘 L                        | ist View 👘 V           | Neeki    | y Calendar V         | īew             |                            |   |
| 2011 FALL                         | Undergradu                        | ate   Clarion          | Univ     | ersity of P          | A change te     | rm                         |   |
|                                   |                                   |                        |          |                      |                 |                            |   |
| 🔽 Class Sch                       | iedule Filter                     | Options                |          |                      |                 |                            |   |
| Reber                             |                                   | Charles                |          |                      | ch              | filter                     |   |
| M Show Enro                       | olled Classes                     | M Show Dro             | pped (   | lasses [V]           | Show Waitlister | Classes                    |   |
| ACTG 251 - 1                      | Financial Ac                      | tg                     |          |                      |                 |                            |   |
| Status                            | Units Gra                         | ding G                 | rade     | Program              |                 | Deadlines                  |   |
| Dropped                           | 3.00 Graded                       |                        |          | UGRD Arts            | & Sciences      | 3                          |   |
| Class<br>Nbr Section              | Component Days & Times            |                        | R        | Room Instructor      |                 | Start/End<br>Date          |   |
| 1875 02                           | Lecture                           | TuTh 9:30AM<br>10:45AM | - s<br>C | tandard<br>lassroom  | Staff           | 08/29/2011 -<br>12/16/2011 |   |
|                                   |                                   |                        |          |                      |                 |                            |   |
|                                   |                                   |                        |          |                      |                 | 7.                         |   |
| ENG 110 - W                       | riting I                          |                        |          |                      |                 |                            |   |
| ENG 110 - W<br>Status             | riting I<br>Units Gra             | ding G                 | rade     | Program              |                 | Deadlines                  |   |
| ENG 110 - W<br>Status<br>Enrolled | riting I<br>Units Gra<br>3.00 Gra | ding G<br>ded          | rade     | Program<br>UGRD Arts | & Sciences      | Deadlines                  |   |

\*\* When you are finished in Student Center, always remember to select "Sign Out" from the top right corner of any page.